## Come creare password specifiche per le applicazioni in Gmail e abilitare IMAP

Per generare una nuova password per un programma di posta elettronica che consenta di accedere all'account Gmail tramite IMAP o POP con l'autenticazione in due passaggi abilitata procedere come segue:

- Selezionare l'icona del profilo nell'angolo superiore destro di Gmail, quindi selezionare Gestione account Google.
- Selezionate Sicurezza nella barra laterale sinistra.
- Selezionate "Password per le app" nella sezione Accesso a Google. Verrà quindi richiesto di confermare le credenziali di accesso a Gmail.

Se non vedete "password delle app" come opzione, dovete prima attivare la verifica in due passaggi per Gmail.

- In Seleziona app, scegliere "Altro (nome personalizzato)", e impostare come nome "imap"
- Selezionare Genera.
- La password viene visualizzata in una nuova finestra, memorizzarla se necessario

Per abilitare IMAP: • da Gmail selezio Impostazioni rapide Visualizza tutte le impostazioni Stai utilizzando la nuova visualizzazione di Gmail Torna alla visualizzazione originale seguente menù,

• Selezionare "Visualizza tutte le impostazioni"

## • Selezionare "Inoltro e POP/IMAP"

| Impostazioni                                   |                                                                                                    |
|------------------------------------------------|----------------------------------------------------------------------------------------------------|
| Generali Etichette Posta in arrivo Acc         | count e importazione Filtri e indirizzi bloccati Inoltro e POP/IMAP Componenti aggiuntivi Chat e Meet Avanzate Offline Temi                                                                                                    |
| Inoltro:<br>Ulteriori informazioni             | Aggiungi un indirizzo di inoltro                                                                                                    |
|                                                | Suggerimento: puoi anche inoltrare solo alcuni messaggi mediante la creazione di un filtro.                                                                                                    |
| Scarica tramite POP:<br>Ulteriori informazioni | 1. Stato: POP è attivato per tutti i messaggi arrivati a partire dal 02/12/11                                                                                                    |
|                                                | Attiva POP per tutti i messaggi (anche i messaggi già scaricati)                                                                                                    |
|                                                | Attiva POP solo per i messaggi che arrivano a partire da adesso                                                                                                    |
|                                                | O Disattiva POP                                                                                                    |
|                                                | 2. Over the large second with the POP second to a second the Pop second to a second the Pop second to a second to a se |
|                                                | 2. Quando i messaggi vengono scaricati tramite POP conserva la copia di Gmali in Posta in arrivo                                                                                                    |
|                                                | 3 Configura II tuo client di posta (ad es Outlook Eudora Natscape Maii)                                                                                                    |
|                                                | s compara na o ciencia posa (ao s. Outook, Eduora, Netscape Main)<br>Istruzioni per la configurazione                                                                                                    |
|                                                |                                                                                                    |
| Accesso IMAP:                                  | Stato: IMAP attivato                                                                                                    |
| accesso a Gmail da altri client mediante IMAP) | Attiva IMAP                                                                                                    |
| Ulteriori informazioni                         | O Disattiva IMAP                                                                                                    |
|                                                | Quando contrassegno un messaggio in IMAP come eliminato:                                                                                                    |
|                                                | eliminazione automatica attiva - Aggiornamento immediato del server. (impostazione predefinita)                                                                                                    |
|                                                | <ul> <li>Eliminazione automatica disattivata - Attendi l'aggiornamento del server da parte del client.</li> </ul>                                                                                                    |
|                                                | Quando un messaggio viene contrassegnato come eliminato e cancellato dall'ultima cartella IMAP visibile:                                                                                                    |
|                                                | Archivia il messaggio (impostazione predefinita)                                                                                                    |
|                                                | Sposta il messaggio nel Cestino                                                                                                    |
|                                                | Elimina immediatamente il messaggio per sempre                                                                                                    |
|                                                | Limiti della dimensione delle cartelle                                                                                                    |
|                                                | Non limitare il numero di messaggi nelle cartelle IMAP (impostazione predefinita)                                                                                                    |
|                                                | 🔿 Imposta le cartelle IMAP per limitare la quantità di messaggi a questo numero 1000 🖌                                                                                                    |
|                                                | Configura il tuo cilent di posta (ad es. Outlook, Thunderbird, iPhone)                                                                                                    |
|                                                | Istruzioni per la configurazione                                                                                                    |
|                                                | Salva modifiche Annulla                                                                                                    |
|                                                |                                                                                                    |
|                                                |                                                                                                    |

• Nella sezione Accesso IMAP, impostare su "Stato: Attiva IMAP" se non impostato e salvare le modifiche con il tasto "Salva modifiche"

Revision #4 Created 30 September 2022 10:29:36 by Riccardo Falsetti Updated 30 September 2022 12:41:56 by Paolo Dainotti